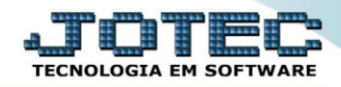

## RELATÓRIO DE ETIQUETAS GENÉRICAS/ZEBRA TLREPET00

Explicação: Emissão das etiquetas sendo configuradas na opção "Tabulador de Etiquetas", com a opção de Etiquetas Genéricas (simples) ou Zebradas (com código de barras).

## > Para realizar essa operação acesse o módulo: *Telemarketing*.

| 🕑 Menu Geral - JOTEC - 0000095.02 - 1114 - Mozilla Firef                                                                                                    | ox                          |                         |                           |                                |                                                                                                    |
|----------------------------------------------------------------------------------------------------|-----------------------------|-------------------------|---------------------------|--------------------------------|----------------------------------------------------------------------------------------------------|
| 172.161.28/cgi-bin/jotec.exe?ERRO=&ABV=S+U                                                                                                    | +P+O+R+T+E&C999=JOTEC&C002= | &RAZSOC=SUPORTE++JOTEC& | USUAR=TECNICO&IP_PORTA_SE | ≔sistema.jotec.com.br%3A8078&i | idd=suporte&idir=MATRIZ&BANCO_LOCAL=cont05&0P_LOCAL=17216                                                              |
| Sistemas<br>Faturamento<br>Serviços                                                                                                    | Faturamento                 | Serviços                | CRM - SAC                 | Telemarketing                  | Acesso Rápido     Centro de Custo     Conta de rateio     Conta de rateio                                              |
| CRM - SAC<br>Telemarketing<br>EDI<br>Mala Direta<br>O                                                                                                    | Mala Direta                 | Estoque                 | Compras                   | ELPR                           | Compras<br>Pedido<br>Fluxo de Caixa                                                                                    |
| Estoque Compras Compras Compra | Produção                    | Gerenc. de<br>projetos  | Contas a Pagar            | Contas a Receber               | Previsao financeira     Duplicatas por conta de rateio     Empresa     Duplicatas por período     Educatas por período |
| Produção     O       Gerenc. de projetos     O       Contas a Pagar     O       Contas a Receber     O                                                                                                    | Bancos                      | Fluxo de Caixa          | Centro de Custo           | Exportador                     | Pedido<br>Eliquetas genéricas<br>Pedido por cliente<br>Notas fiscais servicos                                          |
| Bancos C<br>Fluxo de Caixa C<br>Centro de Custo C<br>Exportador C                                                                                                    | Gestor                      | Importador              | Auditor                   | Filiais                        | Etiqueta zebra(Código de barras)<br>Faturamento diário<br>Pedido<br>Etiqueta zebra                                     |
| Gestor C<br>Importador C<br>Additor C<br>Filiais C                                                                                                    | Estatísticas &<br>Gráficos  | Fiscal                  | Contabilidade             | Diário Auxiliar                | E-Commerce                                                                                                    |
| SUPORTE JOTEC                                                                                                    |                             | TECNICO                 | 28/08/2015                | MATRIZ                         | Sair                                                                                                    |

> Em seguida acesse: *Relatório* > *Etiquetas Genéricas do Pedido*.

| Menu do Telemarketing - JOTEC - jttlme01 - 00000<br>0 172.16.1.28/cgi-bin/jttlme01.exe?PROG=jote                                                                                                    | 133 - Mozilla Fir | efox             |                                                   |                  | -                                                             |                                                                |        |                | - C - X                |
|----------------------------------------------------------------------------------------------------|-------------------|------------------|---------------------------------------------------|------------------|---------------------------------------------------------------|----------------------------------------------------------------|--------|----------------|------------------------|
| Suporte Eletrônico                                                                                                    |                   |                  |                                                   |                  |                                                               |                                                                |        |                | TECNOLOGIA EM SOFTWARE |
| Sistemas                                                                                                    |                   | <u>A</u> rquivo  | A <u>t</u> ualizações                             | <u>C</u> onsulta | R <u>e</u> latório                                            | <u>G</u> eradores                                              |        | TELEMA         | ARKETING               |
| Faturamento         Serviços         CRM - SAC         Mala Direta         Estoque         Compras         ELPR         Produção         Gerenc. de projetos         Contas a Pagar         Contas a Receber |                   | Pe<br>Ped<br>Ped | dido<br>ido<br>ido por cliente<br>ido por Vendedo | or/Cliente       | Divers<br>Etiquetas (<br>Kota de fe<br>Sugestão<br>Arquivos A | OS<br>Genéricas do Pedido<br>aeromentas<br>de vendas<br>inexos | ~      |                |                        |
| 😲 Suporte eletrônico                                                                                                    |                   |                  |                                                   | P-Pedido         |                                                               | I-Script                                                       |        | F-Menu Inicial |                        |
| Melhorando sua empresa                                                                                                    |                   |                  |                                                   | M-Emite ped      | ido                                                           | N-Agenda                                                       |        |                |                        |
| SUPORTE JOTEC                                                                                                    |                   |                  |                                                   | TECN             | NICO                                                          | 14/09/2015                                                     | MATRIZ |                |                        |

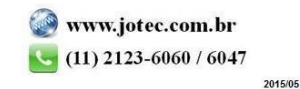

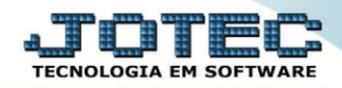

- Será aberta a tela abaixo:
- Selecione o (1)Formulário (já previamente cadastrado), selecione as (2)Etiquetas por folha (Quantidade e tamanhos desejados) e selecione as (3)Opções/Flags desejadas, a serem consideras na emissão.
- Informe o (4)Pedido "inicial e final", informe o (5)Nota fiscal "inicial e final", informe o (6)Produto "inicial e final" e informe o (7)Grupo "iniciais e finais" a serem consideradas na emissão do relatório.
- > (8) Campo destinado a uma Observação/comentário a ser considerado no relatório.
- > Clique no ícone da "Impressora" para emitir o relatório.

| 😻 Emissão de etiquetas genéricas- JOTEC - jtfmle20 - 0000047.00 - Mozilla Firefox |                                                                                                    |  |  |  |  |  |  |  |
|-----------------------------------------------------------------------------------|----------------------------------------------------------------------------------------------------|--|--|--|--|--|--|--|
| 🔲 🖉 172.16.1.28/cgi-bin/jtfmle20.exe                                              |                                                                                                    |  |  |  |  |  |  |  |
| 1                                                                                 | Formulário C Etiquetas por folha C 1 - 100,0mm x 150,1mm C 2 - 100,0mm x 100,0mm 3 - 210,4mm x 280,0mm 4 - 100,0mm x 50,0mm 5 - 102,0mm x 51,0mm                                                                                    |  |  |  |  |  |  |  |
| 3                                                                                 | Considera qtde de volumes<br>Não imprime etiqueta com base nos itens<br>Tipo de quantidade<br>Pedidos pedidos<br>Pedidos atendidos<br>Pedidos pendentes<br>Nota fiscal<br>Final 9999999<br>Produto<br>Grupo<br>Inicial<br>Final zzz |  |  |  |  |  |  |  |

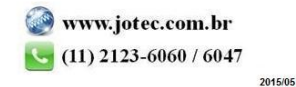

> Selecione a opção: *Gráfica Normal – PDF com Logotipo* e clique na *Impressora*.

| 曼 Escolha do tipo de impressão - JOTEC - jttrimpr - 0000028 - Mozilla Firefox |    |  |  |  |  |  |  |
|-------------------------------------------------------------------------------|----|--|--|--|--|--|--|
| 🗰 🖉 172.16.1.28/cgi-bin/jtfmle46.exe                                          | E) |  |  |  |  |  |  |
|                                                                               |    |  |  |  |  |  |  |
| Via de impressão                                                              |    |  |  |  |  |  |  |
| Iccal O Servidor (Cups)                                                       |    |  |  |  |  |  |  |
|                                                                               |    |  |  |  |  |  |  |
| Configurações de impressão                                                    |    |  |  |  |  |  |  |
| visualização (o browser assume o controle da impressão)                       |    |  |  |  |  |  |  |
| grifica normal - PDF com Logotipo Baixa arquivo texto                         |    |  |  |  |  |  |  |
| 🔘 caractere normal (para impressoras matriciais e laser)                      |    |  |  |  |  |  |  |
| Caractere reduzido (apenas para impressoras matriciais)                       |    |  |  |  |  |  |  |
| Solozione a improgente despider                                               |    |  |  |  |  |  |  |
|                                                                               |    |  |  |  |  |  |  |
|                                                                               |    |  |  |  |  |  |  |
|                                                                               |    |  |  |  |  |  |  |

> Será aberta a tela do relatório desejado.

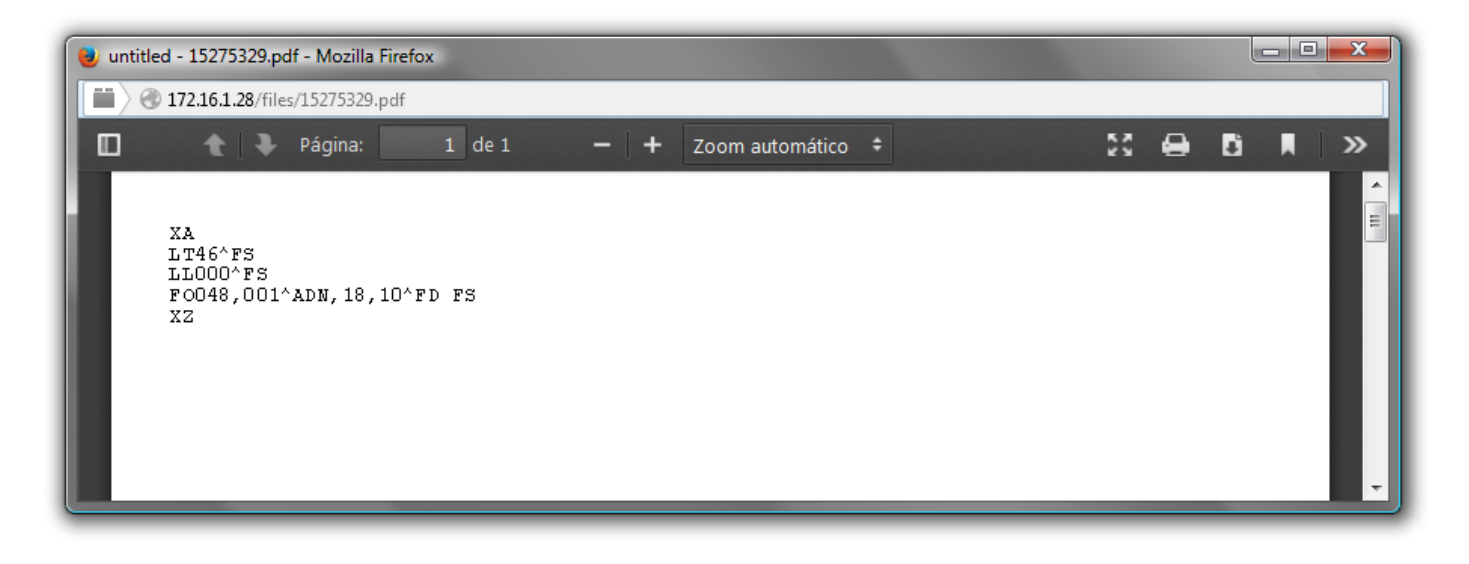

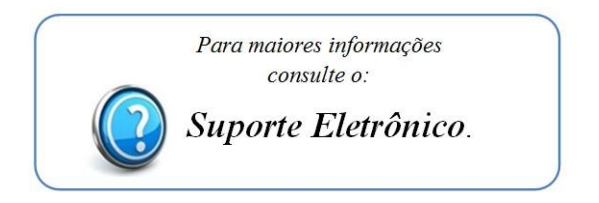

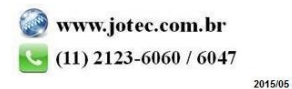